※受信側のドメイン指定の設定により【jcf.or.jp】、【jcf-system.jp】か らのメールが届かない事例が発生しております。Eライセンスや各 種お知らせ等を受信できるよう設定をお願いします。

## 1. ログイン (<u>https://entry.jcf-system.jp/jcf/login.php</u>)

| ログイン                                                                                     |  |
|------------------------------------------------------------------------------------------|--|
| J C F競技者登録証を申請する場合、メールアドレス、パスワードを入力の上<br>ログインボタンを押してください。<br>1条の登録につきてつのメールアドレスが必要になります。 |  |
| ただし1つのメールアドレスで競技者・審判員・アテンダント全ての登録が可能です。                                                  |  |
| ※国際ライセンス申請をご希望の方は「国際ライセンス」をご選択ください。                                                      |  |
| ■ログイン                                                                                    |  |
| メールアドレス                                                                                  |  |
| バスワード パスワードをお忘れの方はこちら                                                                    |  |
|                                                                                          |  |
| <u></u>                                                                                  |  |

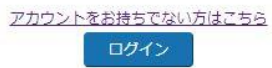

上記 URL から『ご登録のメールアドレス』と『パスワード』を入力し、ログインしてください。

## 2. 各種申請

| <ul> <li>前回保存されたデータを表示しております。</li> <li>登録データの追加、変更の場合は修正ボタンを押してから<br/>修正を行ってください。</li> <li>修正论定点</li> <li>修正论定点</li> <li>修正论定にキャンセルボタン等でTopページに移動しても修正内容は反映されません。</li> <li>入力情報階級ページにある登録先了をボタンを押すことで修正内容が反映されます。</li> <li>■優登録の注意点</li> <li>ファイル選択だけでは画像は反映されません。</li> <li>ファイル選択だけでは画像は反映されません。</li> <li>ファイル選択だけでは画像は反映されません。</li> <li>ファイル選択たけでは画像は反映されません。</li> <li>ファイル選択たかっては画像が登録されます。</li> <li>コンビニ決済の中止方活<br/>個人登録のトップページより、確定ポタンを押して頂き、</li> <li>マのため、力力に多な見かる定式の支払中にボタンが選択出来る様になります。</li> <li>違服後、次へボタンを押すとコンビニ決済の支払中にボタンが選択出来る様になります。</li> <li>建築分からなります。</li> <li>*(国際ライセンスキ講をご希望の方は「国際ライセンス」をご選択ください。</li> <li>*(国際方・センスキ講をご希望の方は「国際ライセンス」をご選択ください。</li> <li>*(国際方・センスキ講をご希望の方は「国際ライセンス」をご選択ください。</li> <li>*(国際方・センスキ講をご希望の方は「国際ライセンス」をご選択くたさい。</li> <li>*(国際方・センスキ講をご希望の方は「国際ライセンス」をご選択くたさい。</li> <li>*(国際方・センスキ講をご希望の方は「国際ライセンス」をご選択くたさい。</li> <li>*(国際方・センスキ講をご希望の方は「国際ライセンス」をご選択くたさい。</li> <li>*(国際方・センスキ講をご希望の方は「国際ライセンス」をご選択くたさい。</li> <li>*(国際方・センスキ講をご希望の方は「国際ライセンス」をご選択くたさい。</li> <li>*(国際方・センスキ講をご希望の方は「国際ライセンス」をご選択くたさい。</li> <li>*(国際方・センスキ講をご希望の方は「国際ライセンス」をご選択くたさい。</li> <li>*(国際方・センスキ講をごをいたの)</li> <li>*(国際方・センスキ講をごを知らの方のみとなります。)</li> <li>*(国際市・ビンスカードでお支払いの方のみとなります。)</li> <li>*(国際市・ビンスカードを消失して可能です。)</li> <li>*(国本</li> <li>(国本</li> <li>(国本&lt;</li></ul>                                                                                                    | トップ画面                                     |                            |            |      |           |       |
|----------------------------------------------------------------------------------------------------|-------------------------------------------|----------------------------|------------|------|-----------|-------|
| 登録テータの追加、変更の場合は修正ボタンを押してから<br>修正を行ってください。<br>修正の注意点<br>修正達にキャンセルボタン等でTopベージに移動しても修正内容は反映されません。<br>入力情報確認ページにある登録完了をボタンを押すことで修正内容が反映されます。<br>画像登録の注意点<br>ファイル選択化けては画像は反映されません。<br>ファイル選択化けては画像は反映されません。<br>ファイル選択化けては画像は反映されません。<br>ファイル選択の中止方活<br>個人登録のトップページより、確定ボタンを押して頂き、<br>その先のページンは、コンビニ決済の支払中止ボタンが選択出来る様になります。<br>選択後、次へボタンを推すとコンビニ決済の支払中止ボタンが選択出来る様になります。<br>選取後、次へボタンを増すとコンビニ決済の支払中止たなります。<br>**<br>国際ライセンス中損をご希望の方は「国際ライセンス」をご選択ください。<br>**<br>第発行の時は最終発行されたカード情報で再発行されます。<br>**<br>領収割が必要な方は観収書発行ボタンから発行可能となります。<br>**<br>領収割が必要な方は観収書発行ボタンから発行可能となります。<br>**<br>便取<br>「レー」」<br>「レー」」<br>「レー」<br>「レー」」<br>「レー」」<br>「レー」」<br>「レー」」<br>「レー」」<br>「レー」」<br>「レー」」<br>「レー」」<br>「レー」」<br>「レー」」<br>「レー」」<br>「レー」<br>「レー」<br>「し<br>「し」<br>「レー」<br>「レー」<br>「レー」<br>「ー」<br>「レー」<br>「<br>「<br>「<br>「<br>「」<br>「<br>「レー」 | 前回保存されたデータを表示しております                       | ₫.                         |            |      |           |       |
| <ul> <li>修正を行ってください。</li> <li>修正途中にキャンセルボタン等でTopページに移動しても修正内容は反映されません。</li> <li>入力情報確認ページにある登録完了をボタンを押すことで修正内容が反映されます。</li> <li>■優登録の注意点         <ul> <li>ファイル選択だけでは画像は反映されません。</li> <li>ファイル選択後、画像登録ボタンを押せて頂き、</li> <li>入力確認面面の登録ホタンを押すことで画像が登録されます。</li> </ul> </li> <li>コンビニ決済の中止方法         <ul> <li>(人登録のトップページム)、確定ボタンを押せして頂き、</li> <li>その先のページへ進んで頂くと、コンビニ決済の支払中止ボタンが選択出来る様になります。</li> <li>当家(小ボタンを押すとコンビニ決済が中止となります。)</li> </ul> </li> <li>** 国際ライセンス中講をごれたカード情報で再発行されます。</li> <ul> <li>** 国際ライセンス申請をご希望の方は「国際ライセンス」をご選択ください。</li> <li>** 再気行の時は最終発行されたカード情報で再発行されます。</li> <li>** 領収書が必要な方は領収登録行ボタンから発行可能です。</li> <li>(目し、加盟回体より多なされ、クレシットカードでお支払いの方のみとなります。)</li> <li>** 領収書が発行可能はなります。</li> <li>** (1)             <ul> <li>重 (確定 各種申請 メールアドレス変更 御収書発行</li> <li>■ 個人情報</li> <li>● 個人情報</li> <li>● 個人情報</li> <li>● 個人情報</li> <li>● 個人情報</li> </ul></li> <li>● 個人情報</li> </ul> </ul> <li>● 「 (2) (加速になります)</li>                                                                                                    | 登録データの追加、変更の場合は修正ボイ                       | タンを押してから                   |            |      |           |       |
| <ul> <li>修正途中にキャンセルボタン等でTopページに移動しても修正内容は反映されません。</li> <li>入力情報確認ページにある登録売了をボタンを押すことで修正内容は反映されません。</li> <li>入力情報確認ページにある登録売了をボタンを押すことで修正内容は反映されます。</li> <li>■優登録の注意点 ファイル選択だけでは画像は反映されません。 ファイル選択後、画像登録ボタンを押して頂き、 入力確認画の登録ボタンを押して頂き、 スンゼニ決済の中止方法  個人登録のトップページより、確定ボタンを押して頂き、 その先のページへ進んで頂くと、コンビニ決済が中止となります。 ※2000 ※2000</li></ul>                                                                                                    | 修正を行ってください。                               |                            |            |      |           |       |
| 修正論中にキャンセルボタン等でTopページに移動しても修正内容は反映されません。<br>入力情報確認ページにある登録売了をボタンを押すことで修正内容が反映されます。<br>■優登録の注意点<br>ファイル選択だけでは画像は反映されません。<br>ファイル選択後、画像登録ボタンを押して頂き、<br>入力確認画面の登録ボタンを押して頂き、<br>その先のページへ進んで頂くと、コンビニ決済の支払中止ボタンが選択出来る様になります。<br>選択後、次へボタンを押すとコンビニ決済の支払中止ボタンが選択出来る様になります。<br>選択後、次へボタンを押すとコンビニ決済の支払中止ボタンが選択出来る様になります。<br>2 (個し、加密ロペより手続きで新聞の方は「国際ライセンス」をご選択ください。<br>※ 再発行の時は最終発行されたカード情報で再発行されます。<br>※ (個し、加密ロペより手続され、クレジットカードでお支払いの方のみとなります。)<br>※ (個の書が発行出来る期間は、12月末の最終申請日までが発行可能となります。)<br>※ (個の名が見ていたカード発行 / 選手 / 確定 各種申請 メールアドレス変更 御の書発行<br>■ 個人情報                                                                                                    | 修正の注意点                                    |                            |            |      |           |       |
| A力情報確認ページにある登録完了をボタンを押すことで修正内容が反映されます。<br>画像登録の注意点<br>ファイル選択だけでは画像は反映されません。<br>ファイル選択後、画像登録ボタンを押して頂き、<br>入力確認画面の登録ボタンを押すことで画像が登録されます。<br>コンビニ決済の中止方法<br>個人登録のトップページより、確定ボタンを押して頂き、<br>その先のページへ進んで頂くと、コンビニ決済の支払中止ボタンが選択出来る様になります。<br>選択後、次へボタンを押すとコンビニ決済が中止となります。<br>**[国際ライセンス申請をご希望の方は「国際ライセンス」をご選択ください。<br>**再発行の時は最終発行されたカード情報で再発行されます。<br>**[観収書が必要な方は頃収書発行ボタンから発行可能です。<br>(但し、加盟回体より承認され、クレジットカードでお支払いの方のみとなります。)<br>**[観収書が発行出来る期間は、12月末の最終申請日までが発行可能となります。<br>#<br>「<br>Eライセンスカード発行<br>選手<br>個定<br>名種申請<br>メールアドレス変更 御収書発行<br>個収書充在                                                                                                    | 修正途中にキャンセルボタン等でTopペー                      | -ジに移動しても修正内容               | は反映されません。  |      |           |       |
| <ul> <li>■佛登録の注意点</li> <li>ファイル選択だけでは画像は反映されません。</li> <li>ファイル選択後、画像登録ボタンを押りて頂き、</li> <li>入力確認画面の受録ボタンを押すことで画像が登録されます。</li> <li>コンビニ決済の中止方法</li> <li>個人登録のトップページより、確定ボタンを押して頂き、</li> <li>その先のページへ進んで頂くと、コンビニ決済の支払中止ボタンが選択出来る様になります。</li> <li>選択後、次へボタンを押すとコンビニ決済が中止となります。</li> <li>** 国際ライセンス申請をご希望の方は「国際ライセンス」をご選択ください。</li> <li>** 再発行の時は最終発行されたカード情報で再発行されます。</li> <li>** 観吹書が火行出来る期間は、12月末の毎終申請日までが発行可能となります。</li> <li>** 観吹書が発行出来る期間は、12月末の最終申請日までが発行可能となります。</li> <li>** 観吹書が完行コになったります。</li> <li>** 観吹書が光行出来る期間は、12月末の最終申請日までが発行可能となります。</li> <li>** 観吹書 が発行コ ド発行</li> <li> <ul> <li></li></ul></li></ul>                                                                                                    | 入力情報確認ページにある登録完了をボタ                       | タンを押すことで修正内容               | 容が反映されます。  |      |           |       |
| ファイル選択だけでは画像は反映されません。<br>ファイル選択後、画像登録ボタンを押りて頂き、<br>入力確認画面の登録ボタンを押すことで画像が登録されます。 コンビニ決済の中止方法<br>個人登録のトップページより、確定ボタンを押して頂き、<br>その先のページへ進んで頂くと、コンビニ決済の支払中止ボタンが選択出来る様になります。<br>選択後、次へボタンを押すとコンビニ決済が中止となります。 ※国際ライセンス申請をご希望の方は「国際ライセンス」をご選択ください。 ※再発行の時は最終発行されたカード情報で再発行されます。 ※領収書が必要な方は領収署発行ボタンから発行可能です。 (但し、加盟回体より系統され、クレジットカードでお支払いの方のみとなります。) ※領収書が発行出来る期間は、12月末の最終申請日までが発行可能となります。 ※① Eライセンスカード発行   選手   確定   名俚申請   メールアドレス変更   領収書発行 ■ 個人情報                                                                                                    | 画像登録の注意点                                  |                            |            |      |           |       |
| ファイル選択後、画像登録ボタンを押りて頂き、<br>入力確認画面の登録ボタンを押すことで画像が登録されます。<br>コンビニ決済の中止方法<br>個人登録のトップページより、確定ボタンを押して頂き、<br>その先のページへ進んで頂くと、コンビニ決済の支払中止ボタンが選択出来る様になります。<br>選択後、次へボタンを押すとコンビニ決済が中止となります。<br>**<br>** 国際ライセンス申請をご希望の方は「国際ライセンス」をご選択ください。<br>** 再発行の時は最終発行されたカード情報で再発行されます。<br>** 観収書が必要な方は頃収書発行ボタンから発行可能です。<br>(但し、加盟団体より承認され、クレジットカードでお支払いの方のみとなります。)<br>** 観収書が発行出来る期間は、12月末の最終申请日までが発行可能となります。<br>**<br>(1)<br>Eライセンスカード発行   選手   確定 各種申請 メールアドレス変更 額収書発行<br>個人情報                                                                                                    | ファイル選択だけでは画像は反映されま†                       | せん。                        |            |      |           |       |
| 入力確認画面の登録ボタンを押すことで画像が登録されます。          コンビニ決済の中止方法         個人登録のトップページより、確定ボタンを押して頂き、         その先のページへ進んで頂くと、コンビニ決済の支払中止ボタンが選択出来る様になります。         選択後、次へボタンを押すとコンビニ決済が中止となります。         **国際ライセンス申請をご希望の方は「国際ライセンス」をご選択ください。         **再発行の時は最終発行されたカード情報で再発行されます。         **観収書が必要な方は頃収書発行ボタンから発行可能です。         (但し、加盟回体より承認され、クレジットカードでお支払いの方のみとなります。)         **領収書が発行出来る期間は、12月末の最終申請日までが発行可能となります。         **(1)         Eライセンスカード発行       運手         確定       各種申請         メールアドレス変更       領収書発行                                                                                                    | ファイル選択後、画像登録ボタンを押して                       | て頂き、                       |            |      |           |       |
| コンビニ決済の中止方法<br>個人登録のトップページより、確定ボタンを押して頂き、<br>その先のページへ進んで頂くと、コンビニ決済の支払中止ボタンが選択出来る様になります。<br>選択後、次へボタンを押すとコンビニ決済が中止となります。<br>**<br>** 国際ライセンス申請をご希望の方は「国際ライセンス」をご選択ください。<br>** 再発行の時は最終発行されたカード情報で再発行されます。<br>** 観収書が必要な方は頃収書発行ボタンから発行可能です。<br>(但し、加盟団体より承認され、クレジットカードでお支払いの方のみとなります。)<br>** 観収書が発行出来る期間は、12月末の最終申請日までが発行可能となります。<br>**<br>(日本人の人の人の人の人の人の人の人の人の人の人の人の人の人の人の人の人の人の人の                                                                                                    | 入力確認画面の登録ボタンを押すことで                        | 画像が登録されます。                 |            |      |           |       |
| 個人登録のトップページより、確定ボタンを押して頂き、<br>その先のページへ進んで頂くと、コンビニ決済の支払中止ボタンが選択出来る様になります。<br>選択後、次へボタンを押すとコンビニ決済が中止となります。<br>**国際ライセンス申請をご希望の方は「国際ライセンス」をご選択ください。<br>**再発行の時は最終発行されたカード情報で再発行されます。<br>**領収書が必要な方は領収書発行ボタンから発行可能です。<br>(但し、加盟団体より承認され、クレジットカードでお支払いの方のみとなります。)<br>**領収書が発行出来る期間は、12月末の最終申请日までが発行可能となります。<br>**領収書が発行出来る期間は、12月末の最終申请日までが発行可能となります。<br>**①<br>Eライセンスカード発行   選手   確定 各種申請 メールアドレス変更 額収書発行<br>■個人情報                                                                                                    | コンビニ決済の中止方法                               |                            |            |      |           |       |
| その先のページへ進んで頂くと、コンビニ決済の支払中止ボタンが選択出来る様になります。<br>選択後、次へボタンを押すとコンビニ決済が中止となります。<br>**国際ライセンス申請をご希望の方は「国際ライセンス」をご選択ください。<br>**再発行の時は最終発行されたカード情報で再発行されます。<br>**観収書が必要な方は領収書発行ボタンから発行可能です。<br>(但し、加盟団体より承認され、クレジットカードでお支払いの方のみとなります。)<br>**観収書が発行出来る期間は、12月末の最終申請日までが発行可能となります。<br>**1<br>Eライセンスカード発行   選手   確定 各種申請 メールアドレス変更 額収書発行<br>■個人情報                                                                                                    | 個人登録のトップページより、確定ボタン                       | ンを押して頂き、                   |            |      |           |       |
| <ul> <li>選択後、次へボタンを押すとコンビニ決済が申止となります。</li> <li>※国際ライセンス申請をご希望の方は「国際ライセンス」をご選択ください。</li> <li>※再発行の時は最終発行されたカード情報で再発行されます。</li> <li>※領収書が必要な方は領収書発行ボタンから発行可能です。</li> <li>(但し、加盟回体より承認され、クレジットカードでお支払いの方のみとなります。)</li> <li>※領収書が発行出来る期間は、12月末の最終申請日までが発行可能となります。)</li> <li>※①</li> <li>Eライセンスカード発行 </li> <li>選手 </li> <li>確定 各種申請 メールアドレス変更 領収書発行</li> </ul>                                                                                                    | その先のページへ進んで頂くと、コンビ                        | 二決済の支払中止ボタンカ               | が選択出来る様になり | ます。  |           |       |
| ※国際ライセンス申請をご希望の方は「国際ライセンス」をご選択ください。 ※再発行の時は最終発行されたカード情報で再発行されます。 ※領収書が必要な方は領収書発行ボタンから発行可能です。 (但し、加盟回体より承認され、クレジットカードでお支払いの方のみとなります。) ※領収書が発行出来る期間は、12月末の最終申請日までが発行可能となります。                                                                                                    | 選択後、次ヘボタンを押すとコンビニ決測                       | 済が中止となります。                 |            |      |           |       |
| <ul> <li>▲国際ウイビングガードはというまたのかは「単原シウトビノ」を上掛いくたとい。</li> <li>※ 環収書が必要な方は領収書発行ボタンから発行可能です。</li> <li>(但し、加盟団体より承認され、クレジットカードでお支払いの方のみとなります。)</li> <li>※ 領収書が発行出来る期間は、12月末の最終申請日までが発行可能となります。</li> <li>※ (1)</li> <li>Eライセンスカード発行 ジョー 遅手 ジー 確定 各種申請 メールアドレス変更 領収書発行</li> <li>■ 個人情報</li> </ul>                                                                                                    | ※同際ランセンフ申請をご発胡の方は「『                       | 国際ニメセンフィをブ溜き               |            |      |           |       |
| **健収書が必要な方は領収書発行ボタンから発行可能です。 (但し、加盟回体より承認され、クレジットカードでお支払いの方のみとなります。) **領収書が発行出来る期間は、12月末の最終申請日までが発行可能となります。  **①  Eライセンスカード発行   選手   確定 各種申請 メールアドレス変更 領収書発行  ■個人情報                                                                                                    | ※国際ワイビンス予請をこや重の方は「<br>※国際行の時は最終登行されたカード情報 | 国际ワイビンス」をと違い<br>報で画登行されます。 | ICALEV!    |      |           |       |
| (但し、加盟団体より承認され、クレジットカードでお支払いの方のみとなります。)<br>※領収書が発行出来る期間は、12月末の最終申請日までが発行可能となります。                                                                                                    | ※領収書が必要な方は領収書発行ボタンが                       | から発行可能です。                  |            |      |           |       |
| <ul> <li>※領収書が発行出来る期間は、12月末の最終申請日までが発行可能となります。</li> <li>         Eライセンスカード発行 「 選手 「 確定 名種申請 メールアドレス変更  領収書発行     </li> <li>         ■個人情報     </li> </ul>                                                                                                    | (但し、加盟団体より承認され、クレジッ                       | トカードでお支払いの方                | のみとなります。)  |      |           |       |
| <ul> <li>※①</li> <li>E5イセンスカード発行 ✓ 選手 ✓ 確定 各種申請 メールアドレス変更 領収書発行</li> <li>■個人情報</li> </ul>                                                                                                    | 、<br>※領収書が発行出来る期間は、12月末の                  | 最終申請日までが発行可能               | 能となります。    |      |           |       |
| とライセンスカード発行     選手     確定     各種申請     メールアドレス変更     領収書発行       ■ 個人情報                                                                                                    |                                           | N/O                        |            |      |           |       |
| E5イセンスカード発行          ·          ·          ·                                                                                                    |                                           | ×(1)                       |            |      |           |       |
|                                                                                                    | Eライセンスカード発行                               | ✔ 選手                       | ✓ 確定       | 各種申請 | メールアドレス変更 | 領収書発行 |
|                                                                                                    |                                           |                            |            |      |           |       |
|                                                                                                    | -<br>■個人情報                                |                            |            |      |           |       |
|                                                                                                    |                                           |                            |            |      |           |       |
|                                                                                                    |                                           |                            |            |      |           |       |

※①のタブで再発行したい種別(選手や国際ライセンス等)を選択し、各種申請ボ タンを押してください。

## 3. 登録申請(個人情報入力ページ)

1.個人情報→2.顔写真→3.チーム・活動情報→4.連絡先→5.登録確認

次に表示される各ページで申請内容欄の変更をしてください。

※申請内容欄以外は変更できません。各個人情報の変更をご希望の場合は『各都 道府県自転車競技連盟等、ご自身の加盟団体』へ変更を依頼してください。

| 闼人情報                                                                                                    |                                                                                                    |                                    |           |                      |       |
|----------------------------------------------------------------------------------------------------|----------------------------------------------------------------------------------------------------|------------------------------------|-----------|----------------------|-------|
|                                                                                                    |                                                                                                    |                                    |           |                      |       |
| 加盟団体/コード                                                                                                    |                                                                                                    |                                    |           |                      |       |
| 継続登録の場合は以前の                                                                                                    | 録と同じ加盟団体を選択。                                                                                                    | 10                                 |           |                      |       |
| 和見または神虹球の場合に                                                                                                    | これいら川島となる加盟団体を展                                                                                                    | Ro.                                |           |                      |       |
| ~                                                                                                    |                                                                                                    |                                    |           |                      |       |
| 登録証分類                                                                                                    |                                                                                                    |                                    |           |                      |       |
| 選手                                                                                                    |                                                                                                    |                                    |           |                      |       |
|                                                                                                    |                                                                                                    |                                    |           |                      |       |
| プロ選手                                                                                                    | 1 87 ( 5 31 )                                                                                                    |                                    |           |                      |       |
| 選手からプロ選手への変更                                                                                                    | はできません。                                                                                                    |                                    |           |                      |       |
| □ プロ選手                                                                                                    |                                                                                                    |                                    |           |                      |       |
|                                                                                                    |                                                                                                    |                                    |           |                      |       |
| and the second second                                                                                                    |                                                                                                    |                                    |           |                      |       |
| 申請內容 必須                                                                                                    |                                                                                                    |                                    |           |                      |       |
| 申請内容<br>新規・継続・再登録より第<br>継続を除き、手続きをした                                                                                                    | 択。<br>年に有効なライヤンスが発行され                                                                                                    | ますのでご注意ください。                       | ←再発行す     | を選択して                | ください。 |
| 申請内容<br>新規・継続・再登録より<br>継続を除き、手続きをした<br><u>http://jcf.or,jp/?page</u>                                                                                                    | 択。<br>年に有効なライセンスが発行され<br><u>id=56929?page_id=53792</u>                                                                     | ますのでご注意ください。                       | ←再発行を     | を選択して                | ください。 |
| 申請内容<br>新規・継続・再登録より当<br>継続を除き、手続きをした<br><u>http://jcf.or.jp/?page</u><br>新規                                                                                                    | 択。<br>年に有効なライセンスが発行され<br>i <u>d=56929?page_id=53792</u>                                                                    | ますのでご注意ください。                       | ←再発行を     | <del>と</del> 選択して    | ください。 |
| 日請内容 必須<br>新規・継続・再登録より道<br>継続を除き、手続きをした<br>http://jcf.or.jp/?page<br>新規 ~                                                                                                    | 択。<br>年に有効なライセンスが発行され<br>id=56929?pag <u>e</u> id=53792                                                                    | ますのてご注意ください。                       | ←再発行な     | を選択して                | ください。 |
| 申請内容 <u>必須</u><br>新規・維続・再登録より3<br>継続を除き、手続きをした<br><u>http://jcf.or.jp/?page</u><br>新規 〜<br>図人登録番号 <b>申請内</b>                                                                                                    | 快。<br>年に有効なライセンスが発行され<br>id=569292page_id=53792<br>が細株、再型緑の場合、必須                                                           | ますのでご注意ください。                       | ←再発行な     | <mark>と選択して</mark>   | ください。 |
| 日請内容 <u>434</u><br>新規・繊維・再登録より3<br>無能を接着、手続きをした<br><u>http://jcf.or.jp/?page</u><br>新規 〜<br>図人登録番号 <b>申請内</b><br>個人登録録号[は半時第90章(4                                                                                                    | 快。<br>年に有効なライセンスが発行され<br>id=569292page_id=53792<br>が値続、再登録の場合、必須<br>7桁で入力してください。<br>悪ができません。「ご知ってをたっ」。                     | ますのでご注意くたさい。                       | ←再発行な     | <mark>と選択して</mark>   | ください。 |
| 日請内容 必須<br>新規・編載・再登録より当<br>繊維を推進・手続きをした<br><u>http://jcf.or.jp/?page</u><br>新規 ~<br>副人登録語号 <u>申請内</u><br>重課後、個人登録語号のの冊<br>角、12C世望語号「GOME                                                                                                    | R。<br>年に有効なライセンスが発行され<br>id=569292page_id=53792<br>が値続、再登録の場合、必須<br>7桁で入力してください。<br>更ができません。ご注意ください<br>1234567」の場合下7桁の「123 | ますのでご注意ください。<br>-<br>-<br>4567」が該当 | ←再発行な     | <mark>と選択して</mark>   | ください。 |
| 日前内容 必須<br>新規・編載・再登録より3<br>繊維を推進、手続きをした<br><u>http://jcf.or.jp/?page</u><br>新規 ~<br>副人登録番号は半角数7つ<br>査録後、低人登録番号「00ME                                                                                                    | 択。<br>年に有効なライセンスが発行され<br>id=569292page_id=53792<br>がਕ続、再登録の場合、必須<br>7桁で入力してください。<br>更ができません。ご注張ください<br>1234567〕の場合下7桁の「123 | ますのでご注意ください。<br>-<br>4567」が狭当      | ←再発行を     | <mark>と選択して</mark>   | ください。 |
| 日請内容 必須 新規・組織を除意、手続きをした 新規・組織を除意、手続きをした <u> </u>                                                                                                    | 択。<br>年に有効なライセンスが発行され<br>id=569292page_id=53792<br>が相応、再登録の場合、必須<br>7桁で入れしてください。<br>更ができません。ご注意ください<br>1234567」の場合下7桁の「123 | ますのでご注意ください。<br>-<br>4567」が接当      | ←再発行を     | と選択して                | ください。 |
| 日前内容 参減<br>新減・振線・同意はより当<br>服装を除き、手続きをした<br>http://jcf.or.jp/?bage<br>新規 ~<br>引人整容器号(中自動行)<br>個人整容器号は半角数字(<br>勇法型線集)(は外角数字(<br>勇法)(上を)(1)(1)(1)(1)(1)(1)(1)(1)(1)(1)(1)(1)(1)                                                                                | 択。<br>年に有効なライセンスが発行され<br>id=569292page_id=53792<br>が相応、再登録の場合、必須<br>7桁で入力してください。<br>更ができません。ご注意ください<br>1234567」の場合下7桁の「123 | ますのでご注意ください。<br>。<br>4567J が該当     | ←再発行を     | <mark>と選択し</mark> て  | ください。 |
| 日前内容 必須<br>新規、継続・市営はより当<br>縦続を除き、手続きをした<br><u>http://icfor.jp/?bage</u><br>新規 〜<br>高人登録番号 甲面内内<br>個人登録番号は半角電子の<br>愛録後、個人登録番号のの所<br>号:3CF登録番号「00ME<br>6 名 必須<br>姓                                                                                            | 択。<br>年に有効なライセンスが発行され<br>id=569292page_id=53792<br>が根拠、再登録の場合、必須<br>7桁で入力してください。<br>更ができません。ご注意ください<br>1234567」の場合下7桁の「123 | ますのでご注意ください。<br>4567」が該当           | ←再発行な     | と <mark>選択</mark> して | ください。 |
| 日前内容 参減<br>新規・継続・市営はより当<br>縦続を除き、手続きをした<br><u>http://icfor.jp/?bage</u><br>新規 〜<br>副人登録番号 単時内何<br>個人登録番号「中時内何<br>個人登録番号「ない」<br>会議後、個人登録番号「00ME<br>5. 名 参減<br>姓<br>位                                                                                         | 択。<br>年に有効なライセンスが発行され<br>id=569292page_id=53792<br>が規格、再登録の場合、必須<br>7がで入力してください。<br>更ができません。ご注意くたさい<br>1234567」の場合下7桁の「123 | ますのでご注意ください。<br>-<br>4567J が張当     | ←再発行な     | <mark>と選択し</mark> て  | ください。 |
| 日前内容 <u>必須</u><br>新規、継続・内容はより3<br>縦続を除き、手続きをした<br><u>http://icfor.jp/?baage</u><br>新規 〜<br>副人登録番号 <u>申請内</u><br>個人登録番号(半角数字の<br>査録後、個人登録番号 roome<br>の<br>チョンCF登録番号 roome<br>た 名 <u>必須</u><br>姓<br>名                                                         | 択。<br>年に有効なライセンスが発行され<br>id=569292page_id=53792<br>が超続、再登録の場合、必須<br>7所で入力してください。<br>更ができません。ご注意ください<br>1234567」の場合下7桁の「123 | ますのでご注意ください。<br>-<br>4567」が改善      | ←再発行な     | <mark>と選択し</mark> て  | ください。 |
| 目前内容 <u>必須</u><br>新規、継続・内容はより3<br>縦続を除き、手続きをした<br><u>http://jcfocrjp/?pagg</u><br>新規 ✓<br>副人登録番号 単晶内<br>個人登録番号 単晶内<br>個人登録番号での<br>単計<br>のの<br>た 名 <u>必須</u><br>姓<br>名<br>か<br>た 名 <u>少</u><br>の<br>の<br>の<br>の<br>の<br>の<br>の<br>の<br>の<br>の<br>の<br>の<br>の | 沢。<br>年に有効なライセンスが発行され<br>id=569292page_id=53792<br>が値続、再登録の場合、必須<br>7桁で入力してください。<br>更ができません。ご注張ください<br>1234567〕の場合下7桁の「123 | ますのでご注意ください。<br>-<br>4567〕が狭当      | ←再発行を<br> | <mark>と選択して</mark>   | ください。 |
|                                                                                                    | R。<br>年に有効なライセンスが発行され<br>id=569292page_id=53792<br>が構成、再登録の場合、必須<br>7桁で入力してください。<br>更ができません。ご注意ください<br>1234567〕の場合下7桁の「123 | ますのでご注意ください。<br>-<br>4567〕が接当      | ←再発行を     | <mark>と選択して</mark>   | ください。 |

※その他の部分については変更できません。

|                 | ファイルの道                    | <b>羅択</b> ]ファイルが選択さ                                                                                             | れていません      |  |  |
|-----------------|---------------------------|----------------------------------------------------------------------------------------------------|-------------|--|--|
| 画像登録0           | 注意事項                      |                                                                                                    |             |  |  |
| 写真は縁無し          |                           |                                                                                                    |             |  |  |
| 横2.4cm縦3<br>カラー | 0cm(橫369px縦295px)         | 以上)                                                                                                    |             |  |  |
| 背景無地単色          |                           |                                                                                                    |             |  |  |
| 正面              |                           |                                                                                                    |             |  |  |
| 無帽<br>顔の長さが(i   | )2.1~2.4cm                |                                                                                                    |             |  |  |
| 鮮明で容易は          | 本人と認識できるもので               | こなければならない                                                                                                    |             |  |  |
| 規格を満たさ          | ない場合は写直貼付毎し               | と見たす事がある                                                                                                    |             |  |  |
| データファイ          | ルサイズは2MB以下でな              | まければならない                                                                                                    |             |  |  |
| ※プレビュー<br>そのまま雪 | 画面は若干横に広がって<br>緑を進めてください。 | 「表示されます。                                                                                                    |             |  |  |
|                 |                           | in the second second second second second second second second second second second second second second second | <b>佛</b> 書母 |  |  |

※再発行申請では変更できません。

| 1.個人情報 | ÷   | 2.顏写真 | $\rightarrow$ | 3.チーム・活動情報 | → | 4.連絡先 | ∣→ | 5.登録確認 | ľ |
|--------|-----|-------|---------------|------------|---|-------|----|--------|---|
|        | 4 8 |       |               | L          | 1 |       |    |        |   |

登録申請画面(チーム・活動情報登録)

| チーム・活動情報<br>プロ (UCI) チームNO                                                     |              |  |
|--------------------------------------------------------------------------------|--------------|--|
| 産択 クリア                                                                         |              |  |
| クラブ名                                                                           |              |  |
| 活動種目                                                                           |              |  |
| р <u>–</u> к                                                                   |              |  |
| □ トラック                                                                         |              |  |
|                                                                                |              |  |
| □ 室内競技                                                                         |              |  |
| □ マウンテンバイク                                                                     |              |  |
| BMX                                                                            |              |  |
| □ トライアル                                                                        |              |  |
| ※活動予定種目すべてにチェックを入れてください。<br>種目別登録者数を把握するためのものであり、活動を制限<br>今後のサービス向上目的に利用いたします。 | ぼるものではありません。 |  |
| ※審判登録については本項目の記載・選択は不要です。                                                      |              |  |

※再発行申請では変更できません。

| Not the work of the                                   |            |             |          |            |   |  |
|-------------------------------------------------------|------------|-------------|----------|------------|---|--|
| 郵便番号 必須 ■                                             | 便番号は半角数字   | こ 入力してください。 |          |            |   |  |
|                                                       |            |             |          |            |   |  |
| 住所 8月                                                 |            |             |          |            |   |  |
|                                                       |            |             |          |            |   |  |
| 件商 (雅岫)                                               |            |             |          |            |   |  |
| 12/// (HIPS/ 2014                                     |            |             |          |            |   |  |
|                                                       |            |             |          |            |   |  |
| 任所(マンション等)<br>マンション等の場合、き                             | 曜番号を入力して   | ください。       |          |            |   |  |
|                                                       |            |             |          |            |   |  |
| 電話番号                                                  |            |             |          |            |   |  |
|                                                       |            |             |          |            |   |  |
| 携帯電話番号                                                |            |             |          |            |   |  |
|                                                       |            |             |          |            |   |  |
|                                                       |            |             |          |            | - |  |
| 勤務先                                                   |            |             |          |            |   |  |
|                                                       |            |             |          |            |   |  |
| 学校                                                    |            |             |          |            |   |  |
|                                                       |            |             |          |            |   |  |
| 勤務先/学校 郵便番                                            | 計 動務先/学校   | 住所の場合、必須    | 郵便番号は半角数 | 字で入力してください |   |  |
|                                                       |            |             |          |            |   |  |
| 勤務先/学校 住所                                             | 勤務先/学校住所の  | 0場合、必須      |          |            |   |  |
|                                                       |            |             |          |            |   |  |
| 勤務先/学校 住所(                                            | <b>番地)</b> | 学校住所の場合、必   | 類        |            |   |  |
|                                                       |            |             |          |            |   |  |
| 勤務先/学校 住所(                                            | マンション等)    |             |          |            |   |  |
|                                                       |            |             |          |            |   |  |
| 勤務先/学校 電話番                                            | 2          |             |          |            |   |  |
|                                                       |            |             |          |            |   |  |
| 配送先 手入力以外は                                            | 入力が無効になりま  | <b>7.</b>   |          |            |   |  |
| 連絡先住所                                                 | J          |             |          |            |   |  |
| 受取人(姓) 手入                                             | りの場合、必須    |             |          |            |   |  |
|                                                       |            |             |          |            |   |  |
| 巴勒 ( ( 2 )                                            |            |             |          |            |   |  |
| 241/ (1) 7/                                           |            |             |          |            |   |  |
|                                                       |            |             |          |            |   |  |
| 野使曲号 手入力の                                             | 日、必須 郵便    | 8号は半角数字で入け  | っしてくたさい。 |            |   |  |
|                                                       |            |             |          |            |   |  |
|                                                       | ð<br>須     |             |          |            |   |  |
| 住所 手入力の場合、                                            |            |             |          |            |   |  |
| 住所 手入力の場合、                                            |            |             |          |            |   |  |
| 住所 <b>手入力の場合、</b><br>住所 (番地) <b>手入</b>                | の場合、必須     |             |          |            |   |  |
| 住所 <b>季入力の場合、</b><br>住所 (番地) <b>季入</b> .              | りの場合、必須    |             |          |            |   |  |
| 住所 <b>手入力の場合、</b><br>住所 (番地) <b>手入</b><br>住所 (マンション等) | の場合、必須     | (下声))。      |          |            |   |  |

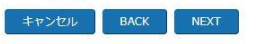

その後、入力された情報の確認画面が表示されますので、内容が問題なければ 『登録』を押してください。

## 4. 登録申請(お支払い登録)

| トップ画面                                                                             |
|-----------------------------------------------------------------------------------|
| 前回保存されたデータを表示しております。                                                              |
| 登録データの追加、変更の場合は修正ボタンを押してから                                                        |
| 修正を行ってください。                                                                       |
| <b>必</b> 正心注音占                                                                    |
| PF                                                                                |
| 入力情報確認ページにある登録完了をボタンを押すことで修正内容が反映されます。                                            |
| 画像登録の注意占                                                                          |
| 目的主体のシスシンボーン<br>ファイル選択だけでは画像は反映されません。                                             |
| ファイル選択後、画像登録ボタンを押して頂き、                                                            |
| 入力確認画面の登録ボタンを押すことで画像が登録されます。                                                      |
| コンビー決済の中止方法                                                                       |
| コントールパージャンプロン                                                                     |
| その先のページへ進んで頂くと、コンビニ決済の支払中レボタンが選択出来る様になります。                                        |
| 選択後、次へボタンを押すとコンビニ決済が中止となります。                                                      |
|                                                                                   |
| ※国際ライセンス申請をご希知の方は「国際ライセンス」をご連択ください。                                               |
| ※共発行の時は無後発行されにガート時間で共発行されます。<br>※値の書が必要から行使の言葉に手からかと思行されます。                       |
| ◇頃代は一が少女ないは現代音楽リバタンかつ先日可能しす。<br>(月し、山間同体上に含く汚れ、方(しい)ない大力・ドアやすない(の方のみとか)に手す )      |
| (注意) 加速量はからうかねとすべ シビション オービュスないのかによります。)<br>※御奴書が強行出来る期間は、12月末の毎終申請日主でが堅行可能となります。 |
|                                                                                   |
|                                                                                   |
|                                                                                   |
| Eライセンスカード発行 · 催手 · 催定 各種用請 メールアドレス変更 御収書発行                                        |
|                                                                                   |
| ■個人情報                                                                             |
|                                                                                   |
|                                                                                   |

①で「**E**ライセンスカード発行」または「現物ライセンス&Eライセンスカード 発行」のどちらかを選択してください。

Eライセンスカードのみの再発行は無料で承っておりますが、現物ライセンス カードの発行には追加の手数料(+1,300円、基本料金)がかかります。

②で確認ボタンを押すと、E ライセンスのみの発行の場合は申請完了です。現物 ライセンスカードもご希望の場合はお支払い方法の選択画面へ移動します。

| 1決済方法選択                         |
|---------------------------------|
|                                 |
|                                 |
|                                 |
|                                 |
|                                 |
| 2 2 LAWSON FamilyMart Secondart |
|                                 |
|                                 |
| 次へ 戻る                           |
|                                 |

クレジット決済かコンビニ決済かを選択後、各情報を入力してください。

現物ライセンスカードの再発行を申請いただいていた場合、承認後直近のデー ター締切日から2週間後程度を発送予定日としております。 通常、現物ライセンスカード到着までには申請後3~5週間要しますのでお早目 の申請をお願いします。